## Responsive Theme for Developers

## Contents

| Features 2                                                 |
|------------------------------------------------------------|
| Responsive zones with Bootstrap 3 Grid                     |
| Layout Part Grid System responsive with Bootstrap 3 Grid 4 |
| Responsive Main Menu with burger button for mobile devices |
| Search form in main menu                                   |
| Dropdown menu, with two levels                             |
| Favicons for multiple devices                              |
| Bootstrap pager                                            |
| Responsive dynamic form elements                           |
| Share to social - Layout Snippet                           |
| Responsive iFrame - Layout Snippet 10                      |
| Authenticated User - Layout Snippet 11                     |
| Orchard Notification converted to Toastr messages 12       |
| Responsive Image element                                   |
| Responsive Logon Form                                      |
| Accept Cookies message 15                                  |
| Page loader with font-awesome icon15                       |
| Disable button on form submit 16                           |
| Customized blogpost17                                      |

### Features

- ✓ Responsive zones with Bootstrap 3 Grid
- ✓ Layout Part Grid System responsive with Bootstrap 3 Grid
- ✓ Responsive Main Menu with burger button for mobile devices
- ✓ Search form in main menu
- ✓ Dropdown menu, with two levels
- ✓ Favicons for multiple devices
- ✓ Bootstrap pager
- ✓ Responsive dynamic form elements
- ✓ Share to social Layout Snippet
- ✓ Responsive iFrame Layout Snippet
- ✓ Authenticated User Layout Snippet
- ✓ Orchard Notification converted to Toastr messages
- ✓ Responsive Image element
- ✓ Responsive Logon Form
- ✓ Accept Cookies message
- ✓ Page loader with font-awesome icon
- ✓ Disable button on form submit
- ✓ Customized blogpost
- ✓ Gulp for compiling Sass, JavaScript compression, CSS Prefixing, Image minification etc.
- ✓ GitHub:

https://github.com/georgeroubie/responsive-theme-for-developers-orchard-cms

### Responsive zones with Bootstrap 3 Grid

### All the zones that are available for the site are responsive with bootstrap grid. For changing the grid, change the scss\layout\\_grid.scss file. Example with all the zones filled.

#### Header

Lorem ipsum dolor sit amet, consectetur adipiscing elit. In dolor nibh, gravida et rhoncus nec, pellentesque eget tellus. Aliquam est dolor, ullamcorper in congue congue commodo nec libero. Aliquam erat volutgat. Pellentesque et diam eget purus fringilla malesuada. Nam id accumsan ante. Suspendisse interdum erat sit amet risus portitor sit amet dignissim tellus vulputate. Integer sapie dolor, porta et cursus ut fermentum sit amet erat.

#### Navigation

| Site Name | Home | Search | ٩ |  |
|-----------|------|--------|---|--|
|           |      |        |   |  |

#### Before Main

Nunc scelerisque risus quis nist lincidunt fringilla at id magna. Sed at leo et risus lobortis tincidunt. Pellentesque habitant morbi tristique senectus et netus et malesua fames ac turpis egestas. In ut volutpat sapien. Donec pellentesque velit diginistim arcu tempor, eu semper odio avrius. Suspendisse ac suscipit mi, a mollis dolor. Class apt tacti sociosqua di litora torquent per conubia nostra, per inceptos himenaeso. Quisque vel faucibus nibh. Nam ut dui ac nulla lacini daplious.

#### Feautured

lectus erat, a malesuada velit tempus nec. Nam aliquet lacus diam, vel tempor nulla consectetur ac. Duis accumsan, velit quis facilisis fermentum, orci orci efficitur tellus, non sagittis enim urna at nisi. Aliquam sed facilisis nibh, ut mattis arcu. Cras vulutate posuere nisi ut

vulputate posuere nisl ut

Vestibulum tincidunt lectus erat, a malesuada velit tempus nec. Nam aliquet lacus diam, vel tempor nulla consectetur

Duis accumsan, velit quis facilisis fermentum, orci orci efficitur tellus, non sagittis enim urna at nisi. Aliquam sed facilisis

vuiputate posuere nisi ut lobortis. Vestibulum tincidunt lectus erat, a malesuada velit tempus nec. Nam aliquet lacus diam, vel tempor nulla consectetur ac.

Duis accumsan, velit quis facilisis fermentum, orci orci efficitur tellus, non

sagittis enim urna at nisi. Aliquam sed facilisis nibh, ut mattis arcu.

lobortis.

ac.

Lorem ipsum dolor sit amet, consectetur adipiscing elit. In dolor nibh, gravida et rhoncus nec, pellentesque eget tellus. Aliquam est dolor, uliamcorper in congue congue commodo nec libero. Aliquam erat volutgat. Pellentesque et diam eget purus fingilia malesuada. Nam id accumsan ante. Suspendisse interdum erat sit amet risus portitor sit amet dignisim tellus vulputate. Integer sapin dolor, porta et curusz ut fermentum sit amet erat.

#### AsideFirst Messages

Cras vulputate posuere nisl ut lobortis. Vestibulum tincidunt lectus erat, a malesuada

Suspendisse mattis diam turpis, nec sodales tellus scelerisque a. Cras at nulla feugiat, eleffend elit quis, euismod sapien. Cras sagittis tortor non sem facilisis, vitae iaculis mi venenatis. Sed eleffend lacinia massa. Integer laoreet cursus molestie.

#### **Before Content**

Aliquam ac lacus eu ex aliquet efficitur. Curabitur quis cursus magna. Morbi interdum imperdiet venenatis. Class aptent taciti sociosqu ad litora torquent per conubia nostra, per inceptos himenaeos. Phasellus eu pharetra elit.

Home

Monday, April 4, 2016 5:49:00 PM You've successfully setup your Orchard Site and this is the homepage of your new site. Here are a few things you can look at to get familiar with the application. Once you feel confident you don't need this anymore, you can remove it by going into editing mode and replacing it with whatever you want.

First things first. You'll probably want to manage your settings and configure Orchard to your liking. After that, you can head over to manage themes to change or install new themes and really make it your own. Once you're happy with a look and feel, its time for some content. You can start creating new custom content types or start from the built-in ones by adding a page, or managing your menus.

Finally. Orchard has been designed to be extended. It comes with a few built-in modules such as pages and blogs or themes. If you're looking to add additional functionality, you can do so by creating your own module or by installing one that somebody else built. Modules are created by other users of Orchard Just like you so if you feel up to ti, please consider participating.

Thanks for using Orchard – The Orchard Team

### nibh, ut mattis arcu. Cras vulputate posuere nisl ut Content

Aliquami di neque vel eros auctor hendrerit id accumsan lorem. Proin dapibus urna at suscipit bibendum. Duis eget faucibus tortor. Suspendisse mollis nulla sed purus pulvinar laoreet. Integer vitae nisi metus. Sed non laoreet libero, eget ruturum augue. Nulla mollis exe unib idutum eu sagitti massa sagittis. Nunc sed semper mauris, guis interdum metus. Pellentesque eu lacus ac nisi egestas faucibus at non ex. Vestibulum scelerisque eros sit amet pharetra sodales. Integer efficitur sodales tempor. Nunc pharetra portitior erat a interdum. Vestibulum ante ipsum primis in faucibus orci luctus et ultrices posure cubilia Curae:

Vestibulum tincidum lectus erat, a malesuada velit tempus nec. Nam aliquet lacus diam, vel tempor nulla.

Atter Content
Lorem ipsum dolor sit amet. consectetur adipiscing elit. In dolor nibh, gravida et rhoncus nec, pelientesque eget
telius. Alquam est dolor, ullamcorper in congue congue, commodo nec libero. Alquam erat si voltytat. Pelientesque
et dam eget pursu'fingilla malesuada. Nami da cumsan ante. Suspendisse interdum erat si amet eriss portitior,
sit amet dignissim tellus vulputate. Integer sapien dolor, porta et cursus ut, fermentum sit amet erat.

#### After Main

Cras vulputate posuere nisi ut lobortis. Vestibulum tincidunt lectus erat, a malesuada velit tempus nec. Nam aliquet lacus diam, vel tempor nulla consectetur ac. Duis accumsan, velit quis facilisis fermentum, orci orci efficitur tellus, non sagittis enim urna at nisi. Aliquam sed facilisis nibh, ut mattis arcu.

Tripel Second

#### Tripel First

Quad First

Footer

Suspendisse mattis diam turpis, nec sodales tellus scelerisque a. Cras at nulla feugiat, eleifend elit quis, euismod sapien. Cras sagtitis tortor non sem faciliss. Integer laoreet cursus molestie. National accumentation accumentation accume

#### Quad Second

#### Quad Third

Sed non laoreet libero, eget rutrum augue. Nulla molie ex eu nibh dictum, eu sagittis mass asgittis. Nunc pharetra semper mauris, quis interdum metus. Pellentesque eu lacus ac nisi egesta fauchbus at no ex. Proin sed tincidunt odio. Integer dictum nec ligula sed vestibulum. Nullam volutpat quam eu odio finibus mattis. Nulla tristique nunc in enim euismod, ut semper quam auctor. Maecenas vel viverra tortor.

## Quad Fourth Proin convallis id augue vel aliquet. Nullam at dolor lorem. Donec lacinia orci a ultrices porta. Vivamus posuere ipsum id eros scelerisque, vel commodo dolor imperdiet. Nulla sem nibh, viverra sit amet est vitae.

Tripel Third

Lorem ipsum dolor sit amet, consectetur adipiscing elit. In dolor nibh, gravida et rhoncus nec. pellentesque eget tellus. Aliquam est dolor, ullamcorper in congue congue commodo nec libero. Aliquam erat volutpat. Pellentesque et diam eget purus fingilia malesuada. Nam id accumsan ante. Suspendisse interdum erat sit amet risus portitifor sit amet dignismi tellus vulputate. Integer sapie dolor, porta et crussi u fermentum sit amet erat.

Copyright © 2016 - Powered by George Rouble

#### AsideSecond Cras vulputate posuer nisl ut lobortis

NISI ut lobortis. Vestibulum tincidunt lectus erat, a malesuada lectus erat, a malesuada velit tempus nec. Nam aliquet lacus diam, vel tempor nulla consectetur ac. Duis accumsan, velit quis facilisis fermentum, orci orci efficitur tellus, non sagittis enim urna at nisi. Aliquam sed facilisis pibh ut mattiri acru. Cras nibh, ut mattis arcu. Cras vulputate posuere nisl ut lobortis. Vestibulum tincidunt lectus erat, a malesuada velit tempus nec. Nam aliquet lacus diam, vel tempor nulla consectetu ac. Duis accumsan, velit quis facilisis fermentum, orci orci efficitur tellus, non sagittis enim urna at nisi. Aliquam sed facilisis nibh, ut mattis arcu. Cras vulputate posuere nisl u

lobortis. Vestibulum tincidunt lectus erat, a malesuada velit tempus nec. Nam aliquet lacus diam, vel tempor nulla consectetur ac. Duis accumsan, velit qui orci efficitur tellus, non sagittis enim urna at nisi. Aliquam sed facilisis nibh, ut mattis arcu.

3

## Layout Part Grid System responsive with Bootstrap 3 Grid

The default classes of the grid elements, changed with bootstrap grid classes.

Example with three columns in a tablet screen, horizontal orientation:

| Custom Theme | Home | Search | ٩ |  |
|--------------|------|--------|---|--|
|              |      |        |   |  |

## Welcome to Orchard!

You've successfully setup your Orchard Site and this is the homepage of your new site. Here are a few things you can look at to get familiar with the application. Once you feel confident you don't need this anymore, you can remove it by going into editing mode and replacing it with whatever you want.

First things first - You'll probably want to manage your settings and configure Orchard to your liking. After that, you can head over to manage themes to change or install new themes and really make it your own. Once you're happy with a look and feel, it's time for some content. You can start creating new custom content types or start from the built-in ones by adding a page, or managing your menus.

Finally, Orchard has been designed to be extended. It comes with a few built-in modules such as pages and blogs or themes. If you're looking to add additional functionality, you can do so by creating your own module or by installing one that somebody else built. Modules are created by other users of Orchard just like you so if you feel up to it, please consider participating.

Thanks for using Orchard – The Orchard Team

## First Leader Aside

Lorem ipsum dolor sit amet, consectetur adipiscing elit. Curabitur a nibh ut tortor dapibus vestibulum. Aliquam vel sem nibh. Suspendisse vel condimentum tellus.

## Second Leader Third Leader Aside

Lorem ipsum dolor sit amet, consectetur adipiscing elit. Curabitur a nibh ut tortor dapibus vestibulum. Aliquam vel sem nibh. Suspendisse vel condimentum tellus.

Copyright © 2016 - Powered by George Roubie

# Aside

Lorem ipsum dolor sit amet, consectetur adipiscing elit. Curabitur a nibh ut tortor dapibus vestibulum. Aliquam vel sem nibh. Suspendisse vel condimentum tellus.

The view files are in the folder Elements:

- Grid.cshtml
- Column.cshtml

If you want the default grid you just delete these two files from the theme.

## Responsive Main Menu with burger button for mobile devices

| Custom Theme |  |
|--------------|--|
| Home         |  |
| Company 👻    |  |
| Search       |  |
| ٩            |  |

For details see the Menu-main-menu.cshtml file in the Views folder.

## Search form in main menu

The search form is the Menu-main-menu.cshtml in the Views folder.

You have to execute the Search Recipe:

| Oustom Theme                                                       | Recipes                                                                                                    |
|--------------------------------------------------------------------|----------------------------------------------------------------------------------------------------|
| 🗄 Dashboard                                                        | Features Installed Recipes Gallery                                                                                           |
| New >                                                              |                                                                                                    |
| ■ Content<br>曝 Content Definition<br>■ Blog                        | Audit Trail - Version: 1.10<br>Audit Trail - Execute<br>Attaches the AuditTrailPart to the Page content type.                |
| ra Queries<br>➡ Comments<br>➡ Taxonomies<br>➡ Widgets<br>➡ Media → | Search - Version: 1.10<br>Search - Execute<br>Configures a default search index and search settings using the Lucene engine. |

The Search form now is working.

You can go to content definition and add more content that will appear in the search results.

Example: Make the projection appear in search results:

| Display Name                     |             |
|----------------------------------|-------------|
| Projection                       |             |
| Content Type Id: Proj            | jectionPage |
| Search index                     |             |
| Not indexed                      | •           |
|                                  |             |
| Not indexed                      |             |
| Not indexed<br>Published version |             |

## Dropdown menu, with two levels

### We go to navigation and we add a Shape Link

### Create Menu Item

| Comp            | any                  |             |           |      |
|-----------------|----------------------|-------------|-----------|------|
| The te          | t that shoul         | d appear in | the menu. |      |
| Type o<br>dropo | of the shape<br>lown | to display  | /         | <br> |
| Ownei           |                      |             |           |      |
| admir           | ı                    |             |           |      |

### Menu Text: Display Text

Type: dropdown (this is the title of this shape)

The shape Dropdown.cshtml, is in the Views folder.

#### The menu now looks like:

| Home (Custom Link)                 | Edit   Delete | Content Menu Item                                          |        |   |
|------------------------------------|---------------|------------------------------------------------------------|--------|---|
| Company (Shape Link) Edit   Delete |               | Adds a Content Item to the menu.                           |        |   |
| Contact (Form)                     | Edit   Delete | Custom Link                                                |        |   |
| About (Page)                       | Edit   Delete | Represents a simple custom link with a text<br>and an url. |        |   |
|                                    |               | Html Menu Item Add Renders some custom HTML in the menu.   |        |   |
|                                    |               | Query Link Add Injects menu items from a Query             |        |   |
|                                    |               | Shape Link Add Injects menu items from a Shape             |        |   |
|                                    |               | Taxonomy Link Add Injects menu items from a Taxonomy       |        |   |
|                                    |               | Save All                                                   |        |   |
| Custom Theme Home                  | Company 👻     |                                                            | Search | ٩ |
|                                    |               |                                                            |        |   |

You ve successfully setup your orchard site and this is the nomepage of your new site. Here are a rew things you can look at to get familiar with the application. Once you feel confident you don't need this anymore, you can remove it by going into editing mode and replacing it with whatever you want.

First things first - You'll probably want to manage your settings and configure Orchard to your liking. After that, you can head over to manage the barre to change or install your themes and coally make it your own. Once you're barre with a look and feel life time for some content. You can

We can add a second level menu with the same shape.

## Favicons for multiple devices

You have to add your image (type: **png**, size: **1500x1500** pixels) in the **img\src** folder with the name **logo.png**.

First run **gulp minify-img**, this will minify your logo and automatically add it to **img\dist** folder.

Then run **gulp favicon**, this will generates all the desired resolutions and the html you need and automatically add it to **img\favicons** folder.

Now your site favicon is ready for multiple devices.

For details see the Document.cshtml in the Views folder that uses the html that was generated.

### Bootstrap pager

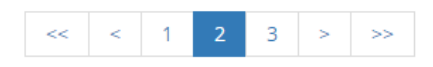

Can be used in blogpost list, in projections, in search results and everywhere that a pager is needed.

Views in Views folder

- Pager.cshtml
- Pager.Gap.cshtml
- Pager.CurrentPage.cshtml

The Style of the pager is in the **scss\components\\_pager.scss** file.

## Responsive dynamic form elements

In order to use dynamic forms you have to enable the Dynamic Forms module.

Almost every element of dynamic forms is responsive and looks like bootstrap form elements.

Example of a dynamic form in mobile device, vertical orientation:

| Custom Theme                                |
|---------------------------------------------|
| Contact<br>First Name                       |
| Last name                                   |
| Email                                       |
| Gender<br>Male  Female                      |
| Message                                     |
|                                             |
| Subscribe to newsletter                     |
| Submit                                      |
| Copyright © 2016 - Powered by George Roubie |

The Style of the form elements is in the **scss\reusable\\_forms.scss** file.

Views in Views folder:

- Form.cshtml
- Checkbox.cshtml
- Enumeration-CheckList.cshtml
- Enumeration-RadioList.cshtml

### Share to social - Layout Snippet

In order to use Layouts Snippets you have to enable the Layout Snippets module. The Share to social Layout Snippet is in the Elements folder with the name ShareButtonSnippet.cshtml.

#### In the Layout Part we will see something like this:

| Layout                                                                                                    | Olipboard, keyboard shortcuts, etc.                                                                                                    |
|----------------------------------------------------------------------------------------------------|----------------------------------------------------------------------------------------------------|
| You've successfully setup your Orchard Site and this is the homepage of your new site. Here are a few things you can look at to get familiar with the application. Once you feel confident you don't need this anymore, you can <u>remove it by going into editing mode</u> and replacing it with whatever you want.<br>First things first - You'll probably want to <u>manage your settings</u> and configure Orchard to your liking. After that, you can head over to <u>manage themes to change or install new themes</u> and really make it your own. Once you're happy with a look and feel, it's time for some content. You can start creating new custom content types or start from the built-in ones by <u>adding a page</u> , or <u>managing your menus</u> .<br>Finally, Orchard has been designed to be extended. It comes with a few built-in modules such as pages and blogs or themes. If you're looking to add additional functionality, you can do so by creating your own module or by installing one that somebody else built. Modules are created by other users of Orchard just like you so if you feel up to it, <u>please consider participating</u> . | <ul> <li>Layout</li> <li>Content</li> <li>Media</li> <li>Parts</li> <li>Snippets</li> <li>Shape</li> <li>Share Button</li> <li>Forms</li> </ul> |

#### We can drag the Share Button anywhere we want.

#### The result:

| Custom Theme Home Company - Blog Search Q | Custom Theme | ome Company - | Blog | Search | Q |  |
|-------------------------------------------|--------------|---------------|------|--------|---|--|
|-------------------------------------------|--------------|---------------|------|--------|---|--|

### Welcome to Orchard!

#### f Share 0 Tweet in Share

You've successfully setup your Orchard Site and this is the homepage of your new site. Here are a few things you can look at to get familiar with the application. Once you feel confident you don't need this anymore, you can remove it by going into editing mode and replacing it with whatever you want.

First things first - You'll probably want to manage your settings and configure Orchard to your liking. After that, you can head over to manage themes to change or install new themes and really make it your own. Once you're happy with a look and feel, it's time for some content. You can start creating new custom content types or start from the built-in ones by adding a page, or managing your menus.

Finally, Orchard has been designed to be extended. It comes with a few built-in modules such as pages and blogs or themes. If you're looking to add additional functionality, you can do so by creating your own module or by installing one that somebody else built. Modules are created by other users of Orchard just like you so if you feel up to it, please consider participating.

Thanks for using Orchard – The Orchard Team

#### First Leader Aside

### Second Leader Aside

Lorem ipsum dolor sit amet, consectetur adipiscing elit. Curabitur a nibh ut tortor dapibus vestibulum. Aliquam vel sem nibh. Suspendisse vel condimentum tellus. Lorem ipsum dolor sit amet, consectetur adipiscing elit. Curabitur a nibh ut tortor dapibus vestibulum. Aliquam vel sem nibh. Suspendisse vel condimentum tellus.

Copyright © 2016 - Powered by George Roubie

### Third Leader Aside

Lorem ipsum dolor sit amet, consectetur adipiscing elit. Curabitur a nibh ut tortor dapibus vestibulum. Aliquam vel sem nibh. Suspendisse vel condimentum tellus.

#### The Style of the Share Button Snippet is in the scss\snippets\\_share-btn.scss file.

## Responsive iFrame - Layout Snippet

The Responsive iFrame - Layout Snippet, is in the Elements folder with the name ResponsivelframeSnippet.cshtml.

In the Layout Part we will see something like this:

| Layout                    |                     | Olipboard, keyboard shortcuts, etc.                                                                                                |
|---------------------------|---------------------|----------------------------------------------------------------------------------------------------|
| Responsive Iframe Snippet | O Responsive Iframe | <ul> <li>Layout</li> <li>Content</li> <li>Media</li> <li>Parts</li> <li>Snippets</li> <li>O Share Button</li> <li>Forms</li> </ul> |

You add the Ratio of the iframe (16by9 or 4by3), the iFrame URL and click Save.

| auo                                      |   |  |     |  |
|------------------------------------------|---|--|-----|--|
|                                          |   |  |     |  |
| 6by9 or 4by3                             |   |  |     |  |
| rame URL                                 |   |  |     |  |
|                                          |   |  |     |  |
| nter here the lframe url of your provide | r |  |     |  |
|                                          |   |  |     |  |
|                                          |   |  |     |  |
|                                          |   |  |     |  |
|                                          |   |  |     |  |
|                                          |   |  |     |  |
|                                          |   |  |     |  |
|                                          |   |  |     |  |
|                                          |   |  |     |  |
|                                          |   |  |     |  |
|                                          |   |  |     |  |
|                                          |   |  |     |  |
|                                          |   |  |     |  |
|                                          |   |  |     |  |
|                                          |   |  |     |  |
|                                          |   |  |     |  |
|                                          |   |  |     |  |
|                                          |   |  |     |  |
|                                          |   |  |     |  |
|                                          |   |  | Cov |  |

Tested with:

- YouTube
- Vimeo
- Google Maps
- Issuu

For more information:

- https://orchardtricks.dotnest.com
- <u>https://github.com/georgeroubie</u>

## Authenticated User - Layout Snippet

The Authenticated User - Layout Snippet, is in the Elements folder with the name AuthenticatedUserSnippet.cshtml.

| Layout                                                                                                    |                                               | Olipboard, keyboard shortcuts, etc.                                                                                                    |
|----------------------------------------------------------------------------------------------------|-----------------------------------------------|----------------------------------------------------------------------------------------------------|
| Layout<br>You've successfully setup your Orchard Site and this<br>is the homepage of your new site. Here are a few<br>things you can look at to get familiar with the<br>application. Once you feel confident you don't need<br>this anymore, you can <u>remove it by going into</u><br><u>editing mode</u> and replacing it with whatever you<br>want.<br>First things first - You'll probably want to <u>manage</u><br>your settings and configure Orchard to your liking. | O Authenticated User  Full Name Email Message | <ul> <li>Clipboard, keyboard shortcuts, etc.</li> <li>Layout</li> <li>Content</li> <li>Media</li> <li>Parts</li> <li>Snippets</li> <li>Responsive Iframe</li> <li>Share Button</li> <li>Forms</li> </ul> |
| After that, you can head over to <u>manage themes to</u><br><u>change or install new themes</u> and really make it your<br>own. Once you're happy with a look and feel, it's<br>time for some content. You can start creating new<br>custom content types or start from the built-in ones<br>by <u>adding a page</u> , or <u>managing your menus</u> .                                                                                                    | Subscribe                                     |                                                                                                    |

In the Layout Part we will see something like this:

You can drag the Authenticated User snippet wherever you want and if the user is not Logged In will be redirected to login page. It's very useful if you want a page to be accessible only for Logged In users.

For more information:

- https://orchardtricks.dotnest.com
- https://github.com/georgeroubie

## Orchard Notification converted to Toastr messages

Every notification that will normally appear in the message zone, will appear as a Toastr notification.

Example: Let's add a notification after a form submit.

| Show Notification                                                                                       |  |
|----------------------------------------------------------------------------------------------------|--|
| We will contact you as soon as possible                                                                 |  |
| The message to show after the form has been submitted. Leave blank if you don't want to show a message. |  |

### The result after the form is submitted

| Custom Theme          | Home | Company 👻       | Blog             | Search                      | ٩            |
|-----------------------|------|-----------------|------------------|-----------------------------|--------------|
| Contact               |      |                 |                  |                             |              |
| Contact               |      |                 |                  |                             |              |
| First Name            |      |                 |                  |                             |              |
|                       |      |                 |                  |                             |              |
| Last name             |      |                 |                  |                             |              |
| Email                 |      |                 |                  |                             |              |
| Gender                |      |                 |                  |                             |              |
| 🔘 Male 🔘 Female       |      |                 |                  |                             |              |
| Message               |      |                 |                  |                             |              |
|                       |      |                 |                  |                             |              |
| Subscribe to newslett | er   |                 |                  |                             |              |
| Submit                |      |                 |                  |                             |              |
|                       | Con  | vright © 2016 - | Powered by Georg | e Roubie                    |              |
|                       |      | ,               |                  | Ve will contact yo possible | u as soon as |

For changing the toastr options, see the **js\src\custom.js** file.

For more information:

- https://orchardtricks.dotnest.com
- https://github.com/georgeroubie

### Responsive Image element

We can drag the Image Element under the media category in the layout part, anywhere we want.

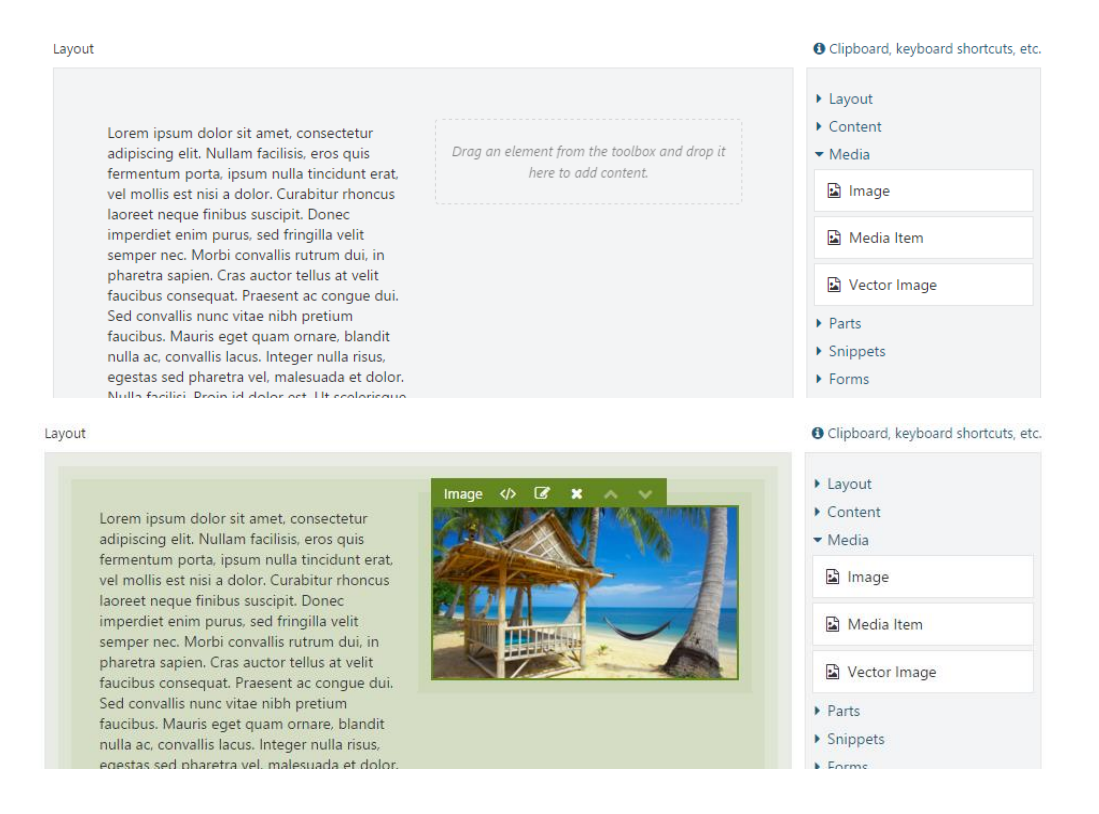

### The result:

| Custom Theme Home | Company 🕶 | Blog | Search | ٩ |  |
|-------------------|-----------|------|--------|---|--|
|                   |           |      |        |   |  |

#### About

Lorem ipsum dolor sit amet, consectetur adipiscing elit. Nullam facilisis, eros quis fermentum porta, ipsum nulla tincidunt erat, vel mollis est nisi a dolor. Curabitur rhoncus laoreet neque finibus suscipit. Donec imperdiet enim purus, sed fringilla velit facubus consequat. Praesent ac congue dui. Sed convalis nunc vitae nibh pretium faucibus. Mauris eget quam ornare, blandit nulla ac, convalis lacus. Integer nulla risus, egestas sed pharetra vel, malesuada et dolor. Nulla facilisi. Proin id dolor est. Ut scelerisque sapien non ligula aliquam rhoncus. Fusce volutpat odio nisl, quis fringilla justo condimentum eget. Phasellus ultricies posuere varius. Maecenas nec viverra tellus. Maecenas quam magna, imperdiet vitae sapien eget, luctus lacinia sapien.

Nulla facilisi. Proin in quam lacus. Aliquam sagittis vestibulum lorem vel lacinia. Duis dui nisi, ullamcorper eget faucibus eu, interdum non eros. Duis placerat ligula eget rhoncus bibendum. Ilgula dolor dignissim erat, ut tincidunt dolor lacus at dui. Aliquam ut auctor ipsum. Quisque nec fermentum lacus. Vivamus maximus ornare odio, a pretium felis auctor ac. Duis laoreet, odio at convallis aliquam, purus magna condimentum lacus, a fringilla justo arcu at quam. Etiam in nisl auctor risus pharetra posuere sit amet a arcu.

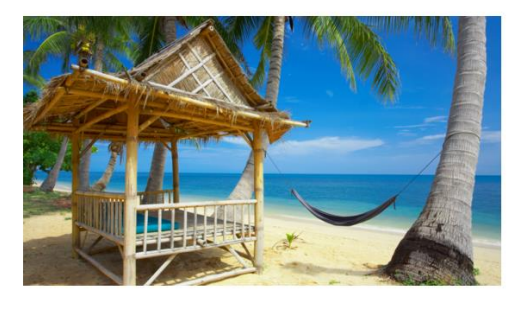

The view of the Image Element is in the Elements folder with the name Image.cshtml.

## Responsive Logon Form

### Desktop

| Custom Theme Ho           | ome Company <del>-</del> I | Blog  |                                         | Searc | :h | ٩ |
|---------------------------|----------------------------|-------|-----------------------------------------|-------|----|---|
| Access Depier             | 4                          |       |                                         |       |    |   |
| Access Denied             | 1                          |       |                                         |       |    |   |
| Please enter your usernam | e and password.            |       |                                         |       |    |   |
| Account Informat          | tion                       |       |                                         |       |    |   |
| Username                  | admin                      |       |                                         |       |    |   |
| Password                  | •••••                      |       |                                         |       |    |   |
|                           | Remember Me                |       |                                         |       |    |   |
|                           | Sign In                    |       |                                         |       |    |   |
|                           |                            | Сору  | right © 2016 - Powered by George Roubie |       |    |   |
|                           |                            |       |                                         |       |    |   |
| Mobile-vertically         | Y                          |       |                                         |       |    |   |
| Custom Theme              |                            |       |                                         |       |    |   |
|                           |                            |       |                                         |       |    |   |
| Access Denie              | ed                         |       |                                         |       |    |   |
| Please enter your userna  | ame and password.          |       |                                         |       |    |   |
| Account Inform            | ation                      |       |                                         |       |    |   |
| Username                  |                            |       |                                         |       |    |   |
| admin                     |                            |       |                                         |       |    |   |
| Password                  |                            |       |                                         |       |    |   |
|                           |                            |       |                                         |       |    |   |
| Remember Me               |                            |       |                                         |       |    |   |
| Sign In                   |                            |       |                                         |       |    |   |
| Copyright © 2016 -        | Powered by George R        | oubie |                                         |       |    |   |

The view of logon form is in the Views folder with the name LogOn.cshtml.

### Accept Cookies message

### The cookie message is created with a JavaScript Plugin

| Custom Theme                                                                           | Home                                         | Company 👻                                                    | Blog                                                                                      |                                                                                       | Search                                                               | ٩                                  |
|----------------------------------------------------------------------------------------|----------------------------------------------|--------------------------------------------------------------|-------------------------------------------------------------------------------------------|---------------------------------------------------------------------------------------|----------------------------------------------------------------------|------------------------------------|
| Welcome to                                                                             | ) Orcł                                       | hard!                                                        |                                                                                           |                                                                                       |                                                                      |                                    |
|                                                                                        |                                              |                                                              | Share 0 У Tweet                                                                           | in Share                                                                              |                                                                      |                                    |
| You've successfully setup<br>the application. Once you<br>whatever you want.           | o your Orch<br>u feel confi                  | ard Site and this<br>dent you don't ne                       | is the homepage of your n<br>ed this anymore, you can                                     | ew site. Here are a few th<br>remove it by going into eo                              | ings you can look at to<br>diting mode and replaci                   | get familiar with<br>ng it with    |
| First things first - You'll p<br>themes to change or insi<br>start creating new custor | robably wa<br>tall new the<br>m content t    | nt to manage you<br>mes and really m<br>ypes or start fror   | ur settings and configure O<br>take it your own. Once you<br>n the built-in ones by addir | rchard to your liking. Afte<br>'re happy with a look and<br>ng a page, or managing yo | er that, you can head ov<br>l feel, it's time for some<br>our menus. | er to manage<br>content. You can   |
| Finally, Orchard has been<br>add additional functiona<br>other users of Orchard ju     | n designed<br>llity, you car<br>ust like you | to be extended. I<br>n do so by creatir<br>so if you feel up | t comes with a few built-in<br>g your own module or by i<br>to it, please consider partic | modules such as pages a<br>nstalling one that someb<br>ipating.                       | and blogs or themes. If y<br>ody else built. Modules                 | ou're looking to<br>are created by |
| Thanks for using Orchard                                                               | d – The Orc                                  | hard Team                                                    |                                                                                           |                                                                                       |                                                                      |                                    |

Our website uses cookies and if you continue to browse, your permission to use them will be assumed. IUnderstand

In order to change the functionality of the cookie message, see the **js\lib\jquery.cookiebar.js** file.

The Style of the cookie message is in the **scss\components\\_cookie-bar.scss** file.

ll fannansk 🧲 Dennanst Mach 🛦 Dennams - gang Dennamst I 👔 🖉 M 🖉 🕼 🖉 Contentions - adaption - Stations - Dennamster - Dennamster - Dennamste

## Page loader with font-awesome icon

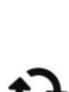

In order to change the icon see the Document.cshtml file in Views folder.

The Style of the Loader is in the **scss\components\\_loader.scss** file.

## Disable button on form submit

| Custom Theme                              | Home | Company 👻 | Blog        |                     |               | Search | Q |
|-------------------------------------------|------|-----------|-------------|---------------------|---------------|--------|---|
| -                                         |      |           |             |                     |               |        |   |
| Contact                                   |      |           |             |                     |               |        |   |
| First Name                                |      |           |             |                     |               |        |   |
| George                                    |      |           |             |                     |               |        |   |
| Last name                                 |      |           |             |                     |               |        |   |
| Roubie                                    |      |           |             |                     |               |        |   |
| Email                                     |      |           |             |                     |               |        |   |
| george@email.com                          |      |           |             |                     |               |        |   |
| Gender                                    |      |           |             |                     |               |        |   |
| 🖲 Male 🔘 Female                           |      |           |             |                     |               |        |   |
| Message                                   |      |           |             |                     |               |        |   |
| test                                      |      |           |             |                     |               |        |   |
|                                           |      |           |             |                     |               |        |   |
|                                           |      |           |             |                     |               |        |   |
| <ul> <li>Subscribe to newslett</li> </ul> | er   |           |             |                     |               |        |   |
| 0                                         |      |           |             |                     |               |        |   |
|                                           |      |           |             |                     |               |        |   |
|                                           |      |           | Copyright @ | 2016 - Powered by G | ieorge Roubie |        |   |

When the submit starts, the JavaScript disables the submit button, removes the text and adds a font-awesome loader.

In order to change the loader, see the **js\src\custom.js** file.

### Customized blogpost

#### **Display Type: Summary**

Custom Theme Home Company -

```
Q
```

### Blog

#### Lorem Ipsum

06/04/2016

Lorem ipsum dolor sit amet, consectetur adipiscing elit. Nullam facilisis, eros quis fermentum porta, ipsum nulla tincidunt erat, vel mollis est nisi a dolor. Curabitur rhoncus laoreet neque finibus ... Read more

Blog

Search

### Lorem Ipsum

#### 06/04/2016

Lorem ipsum dolor sit amet, consectetur adipiscing elit. Nullam facilisis, eros quis fermentum porta, ipsum nulla tincidunt erat, vel mollis est nisi a dolor. Curabitur rhoncus laoreet neque finibus ... Read more

#### Lorem Ipsum

#### 06/04/2016

Lorem ipsum dolor sit amet, consectetur adipiscing elit. Nullam facilisis, eros quis fermentum porta, ipsum nulla tincidunt erat, vel mollis est nisi a dolor. Curabitur rhoncus laoreet negue finibus ... Read more

#### Lorem Ipsum

#### 06/04/2016

Lorem ipsum dolor sit amet, consectetur adipiscing elit. Nullam facilisis, eros quis fermentum porta, ipsum nulla tincidunt erat, vel mollis est nisi a dolor. Curabitur rhoncus laoreet neque finibus ... Read more

### Lorem Ipsum

#### 06/04/2016

Lorem ipsum dolor sit amet, consectetur adipiscing elit. Nullam facilisis, eros quis fermentum porta, ipsum nulla tincidunt erat, vel mollis est nisi a dolor. Curabitur rhoncus laoreet neque finibus ... Read more

#### Lorem Ipsum

#### 06/04/2016

Lorem ipsum dolor sit amet, consectetur adipiscing elit. Nullam facilisis, eros quis fermentum porta, ipsum nulla tincidunt erat, vel mollis est nisi a dolor. Curabitur rhoncus laoreet negue finibus ... Read more

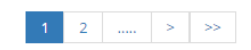

Copyright © 2016 - Powered by George Roubie

#### Placement.info

### <Match ContentType="BlogPost">

```
<Match DisplayType="Summary">
```

```
<Place Parts_Title_Summary="Header:1;Wrapper=BlogPost_Title_Summary" />
```

```
<Place Parts_Common_Metadata_Summary="Header:2;Wrapper=BlogPost_CreatedDate" />
<Place Parts_Comments_Count="-" />
```

```
<Place Parts_Common_Body_Summary="Content:1;Wrapper=BlogPost_Body_Summary" />
<Place Parts_Tags_ShowTags="Footer:1" />
```

```
</Match>
```

</Match>

Views for summary display type:

- BlogPost.Title.Summary.cshtml .
- BlogPost.CreatedDate.cshtml
- BlogPost.Body.Summary.cshtml

### Display Type: Detail

| Custom Theme Home Company - Blog | Search | ٩ |
|----------------------------------|--------|---|
|----------------------------------|--------|---|

### Lorem Ipsum

06/04/2016

06/04/2016 Lorem ipsum dolor sit amet, consectetur adipiscing elit. Nullam facilisis, eros quis fermentum porta, ipsum nulla tincidunt erat, vel mollis est nisi a dolor. Curabitur rhoncus laoreet neque finibus suscipit. Donec imperdiet enim purus, sed fringilla velit semper nec. Morbi convallis rutrum dui, in pharetra sapien. Cras auctor tellus at velit faucibus consequat. Praesent ac congue dui. Sed convallis nunc vitae nibh pretium faucibus. Mauris eget quam ornare, blandit nulla ac, convaliis lacus. Integer nulla risus, egestas sed pharetra vel, malesuada et dolor. Nulla facilisi. Proin id dolor est. Ut scelerisque sapien non ligula aliquam rhoncus. Fusce volutpat odio nisl, quis fringilla justo condimentum eget. Phasellus ultricies posuere varius. Maecenas nec viverra tellus. Maecenas quam magna, imperdiet vitae sapien eget, luctus lacinia sapien.

### No Comments

| ld a Comment  |  |
|---------------|--|
| me            |  |
|               |  |
| ail           |  |
|               |  |
|               |  |
|               |  |
| mment         |  |
|               |  |
|               |  |
|               |  |
|               |  |
|               |  |
| ubmit Comment |  |

Copyright © 2016 - Powered by George Roubie

### Placement.info

| <match contenttype="BlogPost"></match>                                        |
|-------------------------------------------------------------------------------|
| <match displaytype="Detail"></match>                                          |
| <place parts_title="Header:1;Wrapper=BlogPost_Title"></place>                 |
| <place parts_common_metadata="Header:2;Wrapper=BlogPost_CreatedDate"></place> |
| <place parts_common_body="Content:1"></place>                                 |
| <place parts_tags_showtags="Footer:1"></place>                                |
| <place parts_listofcomments="Footer:2"></place>                               |
| <place parts_commentform="Footer:3"></place>                                  |
|                                                                               |
|                                                                               |

Views for summary display type:

- BlogPost.Title.cshtml
- BlogPost.CreatedDate.cshtml

The Style of the blogpost is in the scss\components\\_blog.scss file.